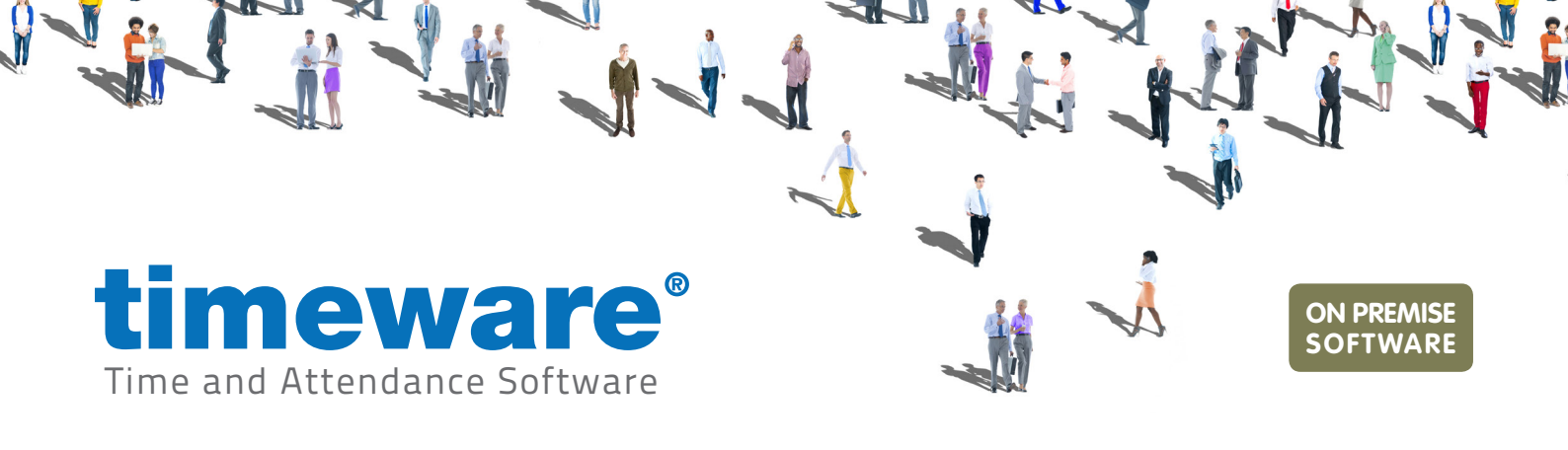

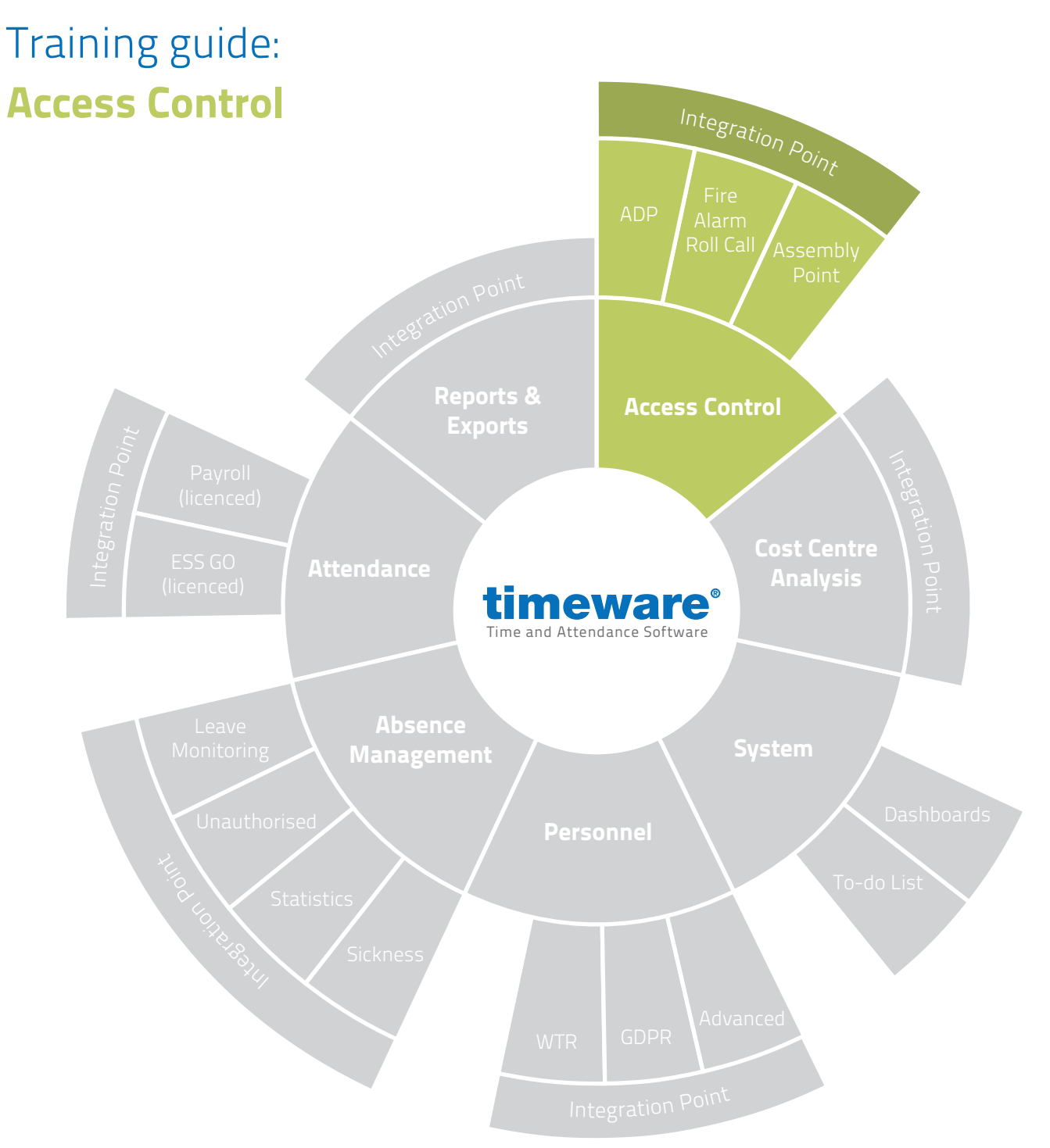

www.timeware.co.uk support@timeware.co.uk +44 (0) 1706 658222

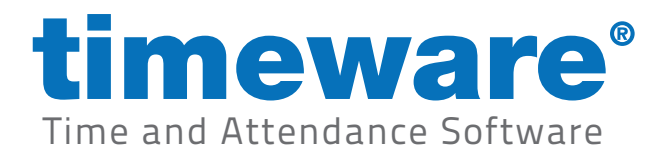

# Contents

#### Course

## Duration

An introduction to timeware<sup>®</sup> access control

Access control alerts...

#### Description

Understanding access control

Assign an access pattern (terminal policy) to an employee

Access alerts on the 'To-Do list'

Real time access activity

Approximately 20 minutes

All information pertaining to any personnel record within this document is obtained from a demonstration database and are not details of any individual.

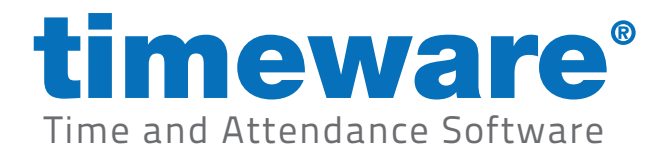

## Understanding timeware® access control

The timeware® access control facility is simple in design but very effective in operation. People are allocated an access profile which determines where (and when) they may pass through turnstiles and doors controlled by the timeware® access terminals. These access profiles are referred to as 'Terminal Policies' within timeware, and we'll go over how to configure these in the 'Advanced – Personnel' document.

Profiles may be created in advance for new starters, visitors and access badges or fobs can be programmed to 'expire' at a preset date and time.

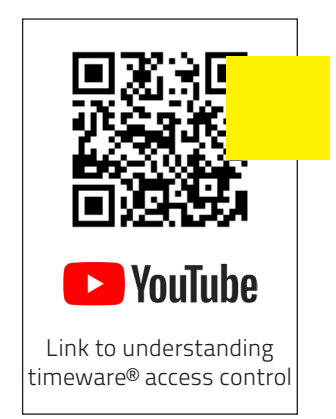

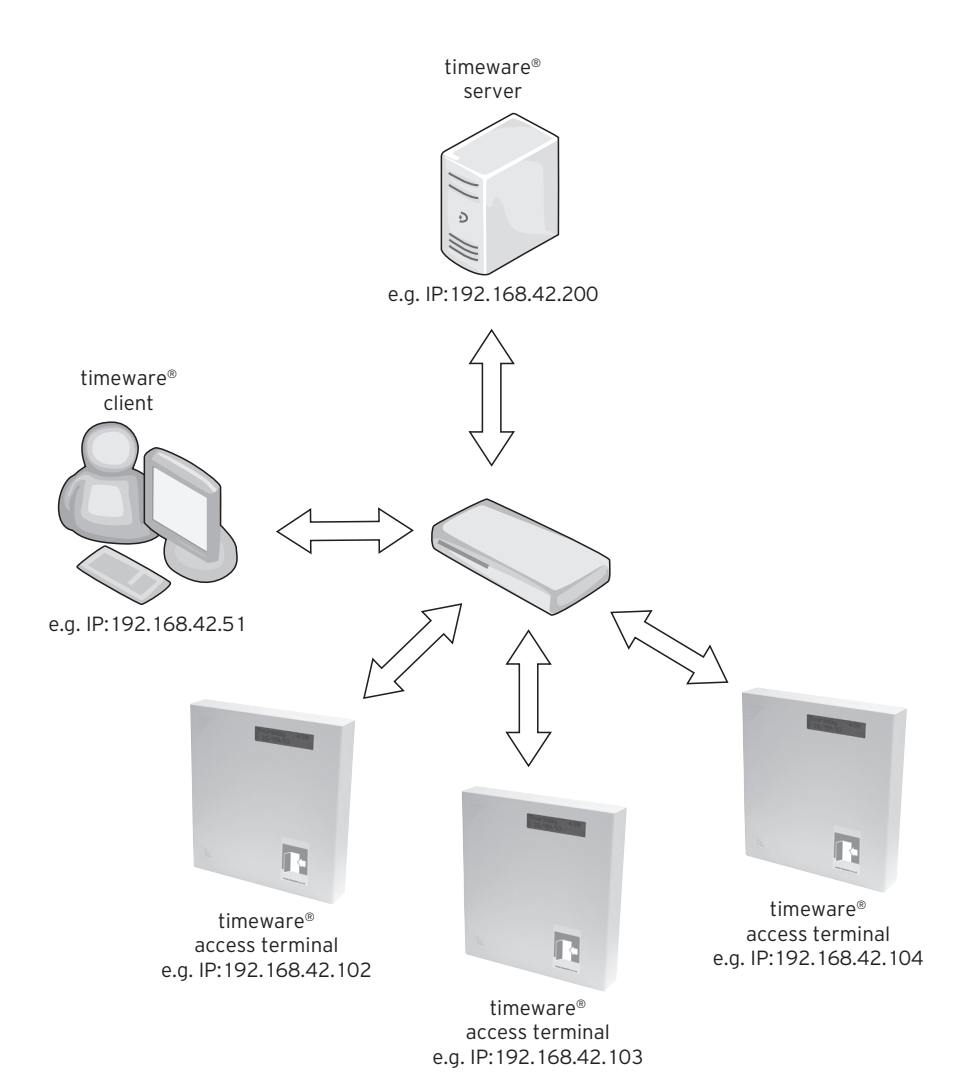

Finally, a history of people's movements may be stored for many years on the timeware® server via the 'Access Audit' module.

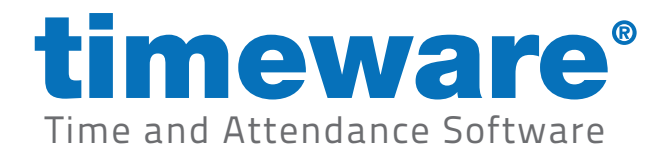

# **Assign an Access Group and Terminal Policy**

An Access Group controls the device usage within Biostar2 which is our latest poling tool. They behave much like Terminal Policies however most systems will typically have their Access Groups linked to the Terminal Policies, which requires no input from the users of timeware<sup>®</sup>.

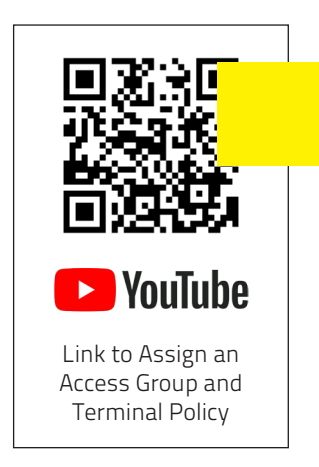

 Elle View Tables Sort and Filter Wizards Advanced Hardware Help

 Quick Links

 Image: Constraint of the strength of the strength of the strengt of the strength of the strengt of the strength

Log into timeware<sup>®</sup> by entering your User name and Password.

2. Click on personnel on the left hand Quick Link.

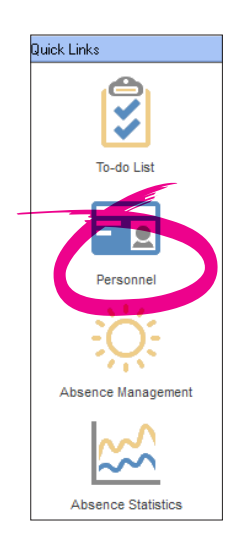

1.

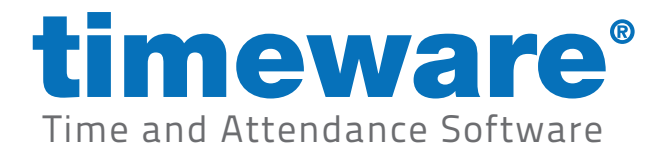

**3.** Click on Find and navigate to the employee. Double click them.

| <u>F</u> ind         |     |                      |              |          |      |                 |    |         |
|----------------------|-----|----------------------|--------------|----------|------|-----------------|----|---------|
| Find: Perso          | onn | el                   |              |          |      | —               |    | ×       |
| Search for:          |     |                      |              |          | 00   | 0               |    |         |
| Search through:      | Er  | mployee ID           | -            |          |      |                 |    |         |
| Search type:         | Co  | ontains              | •            |          |      |                 |    |         |
| Drag a column ł      | nea | der here to group by | that column. |          |      |                 |    | ^       |
| Employee ID $\Delta$ |     | Payroll              | First Name   | Last Nar | me   | Known As        |    | Emplo   |
|                      | 1   | 1                    | Dave         | Webb     |      | Webb,Dave       |    | Emplo   |
|                      | 2   | 2                    | Michael      | Coope    |      | Coope,Michae    |    | Emple   |
|                      | 3   | 3                    | Simon        | Birchall |      | Birchall,Simon  |    | Emplo   |
|                      | 4   | 4                    | Matt         | Wilkinso | n    | Wilkinson,Matt  |    | Emplo   |
|                      | 5   | 5                    | Liz          | Broadhu  | irst | Broadhurst,Liz  |    | Emplo   |
|                      | 6   | 6                    | George       | Zelem    |      | Zelem,George    |    | Emplo   |
|                      | 7   | 7                    | Lesley       | Wilkinso | n    | Wilkinson,Lesl  | ey | Emplo   |
|                      | 8   | 8                    | Phillip      | Briggs   |      | Briggs, Phillip |    | Emplo   |
| •                    | 9   | 9                    | Marie        | Tree     |      | Tree Marie      |    | Emplo Y |

4. This will bring up the employees 'Personnel' record.

| Personnel                          |                       |                                 |                   |                           | -                                     |
|------------------------------------|-----------------------|---------------------------------|-------------------|---------------------------|---------------------------------------|
| mployee ID: 2 First na             | me: Michael           | Last name: Coope                |                   | • •                       |                                       |
| 🖃 Essential                        | Essential (Gener      | al)                             |                   |                           |                                       |
| General                            | Badge format:         | 26 bit - NMD3                   | -                 |                           | To select a photo use                 |
| Groupings                          | Facility code:        | 0                               |                   |                           | modse dick of the                     |
| Employment<br>Platt to Work        | Padae                 |                                 |                   |                           | (CON)                                 |
| Disclosure and Barring Service     | baage.                |                                 |                   |                           |                                       |
| Training and Qualification Matrix  | Payroll:              | 2                               |                   |                           |                                       |
| Miscellaneous                      | Integration ID:       |                                 |                   |                           |                                       |
| Personal                           | GPS IMEI:             |                                 |                   |                           |                                       |
| Contact Details                    | ur o mien             |                                 |                   |                           |                                       |
| Achievements                       | Known as:             | Loope,Michael                   |                   |                           |                                       |
| Education                          | Email address:        | webbdj@blueyonder.co.uk         |                   | •                         |                                       |
| Disciplinary                       | Security pin:         |                                 |                   |                           |                                       |
| Interview                          | Biometric data:       | Y Einger (Suprema)              |                   | (Suprema)                 | Finder Registration Wizard (Suprema)  |
| Accident or Injury                 | biometric data.       | Finger (SecuGon) Bern           |                   | Othor Perrove             | Finger Registration Wizard (SecuGan)  |
| Bank Details                       |                       | A ringer (secturen) U Kein      | <u></u>           |                           | Tinger Registration Wizard (Secusion) |
|                                    | Date started with     | 24/01/2007 - 13 years, 9 m      | onthís), 2 davís) | Remove 'Years Service' fr | rom To-Do List                        |
| Assets                             | company.              |                                 |                   |                           |                                       |
| User Defined Fields                | Badge activation:     | :                               | to                |                           |                                       |
| Documents                          | Employment status:    | Employee                        |                   | 💌 😳 Current employm       | ent: Design Engineer                  |
| Notepad                            | Absence entitlement   | 20 Dave Holiday                 |                   |                           |                                       |
| Mobile Worker                      | policy:               | 20 Days Holiday                 |                   |                           |                                       |
| Vehicle                            | Period schedule:      | 06:00-14:00\14:00-22:00\22:00-0 | 3:00              | 💌 😳 💋 🛛 Week rotal        | tion: 2                               |
| Health                             | Terminal policy:      | All Terminals                   |                   | <b>-</b>                  |                                       |
| Appraisal                          |                       |                                 |                   |                           |                                       |
| Working Time Regulations           | Email policy:         | Not Hequired                    |                   | <b>_</b>                  |                                       |
|                                    | Remuneration policy   | Not Required                    |                   |                           |                                       |
|                                    |                       | ,                               |                   |                           |                                       |
|                                    | Lost centre (default) |                                 |                   | <u> </u>                  |                                       |
|                                    | Flexitime closing bal | an ce set on: 🚺 💌 An            | nount             |                           |                                       |
|                                    |                       |                                 |                   |                           |                                       |
|                                    |                       |                                 |                   |                           |                                       |
|                                    | Eind L                | Refresh Preview Co              | nu Close          |                           |                                       |
|                                    |                       |                                 |                   |                           |                                       |
| <ul> <li>Hecord 2 of 91</li> </ul> |                       |                                 |                   |                           | •                                     |

**5.** Click on Edit.

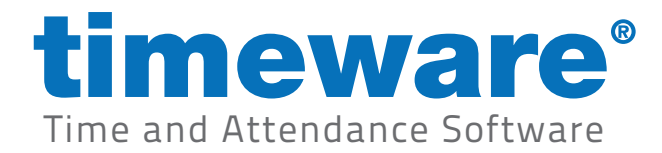

6. The employees record will turn blue to indicate the record is now in the editable format.

| Co. Counting                                                                                   | Essential (Gene                                      | rall                                                     |                       |                                                |                                                                      |
|------------------------------------------------------------------------------------------------|------------------------------------------------------|----------------------------------------------------------|-----------------------|------------------------------------------------|----------------------------------------------------------------------|
| General<br>Groupings                                                                           | Badge format:<br>Facility code:                      | 26 bit - NMD3                                            | •                     |                                                | To select a phot<br>mouse click c                                    |
| - Right to Work                                                                                | Badge                                                |                                                          |                       |                                                | (CON)                                                                |
| Disclosure and Barring Servic     Training and Qualification Ma     Miscellaneous     Personal | e<br>etrix Payrolt<br>Integration ID:<br>GPS IMEI-   | 2                                                        |                       |                                                |                                                                      |
| Contact Details     Training and Qualifications                                                | Known as:                                            | Coope Michael                                            |                       |                                                |                                                                      |
| - Achievements<br>                                                                             | Email address:                                       | webbdj@blueyonder.co.uk                                  |                       | •                                              |                                                                      |
| Disciplinary     Interview     Accident or Injury     Bank Details                             | Security pin:<br>Biometric data:                     | X Finger (Suprema) 1 Remov<br>X Finger (SecuGen) 1 Remov | e X Face (S<br>e X Ot | iuprema) () <u>Remove</u><br>her <u>Remove</u> | Finger Registration Wizard (Supr<br>Finger Registration Wizard (Secu |
| Pension Details<br>Union Details<br>Assets                                                     | Date started with<br>company:                        | 24/01/2007 💌 13 years, 9 mor                             | ith(s), 2 day(s)      | Remove 'Years Service' f                       | rom To-Do List                                                       |
| User Defined Fields                                                                            | Badge activation:                                    |                                                          | 0                     |                                                |                                                                      |
| Notepad<br>Employee Self Service                                                               | Employment status:<br>Absence entitlement<br>policy: | Employee<br>20 Days Holiday                              |                       | <ul> <li>Current employm</li> <li>O</li> </ul> | ent: Design Engineer                                                 |
| Mobile Worker     Vehicle                                                                      | Period schedule:                                     | 06:00-14:00\14:00-22:00\22:00-06                         | 0                     | 💌 😳 🖉 🛛 Week rota                              | tion: 2                                                              |
| 🕖 Health                                                                                       | Terminal policy:                                     | All Terminals                                            |                       | <b>-</b>                                       |                                                                      |
| Appraisal                                                                                      | Email policy:                                        | Not Required                                             |                       | -                                              |                                                                      |
| Working Time Regulations                                                                       | Remuneration polic;                                  | Not Required                                             |                       | • 🙂                                            |                                                                      |
|                                                                                                | Cost centre (default)                                | :                                                        |                       | <b>_</b>                                       |                                                                      |
|                                                                                                | Flexitime closing bal                                | ance set on: 77 💌 Amo                                    | unt                   |                                                |                                                                      |

**7.** Select <General> on the left hand Quick Link menu, then on the <Terminal policy> field click on the drop down menu.

| Date started with<br>company:  | 24/01/2007 💌 13 years, 9 month(s), 2 day(s) | Rer | nove | e Yea | ar: |
|--------------------------------|---------------------------------------------|-----|------|-------|-----|
| Badge activation:              | - to                                        | •   | :    |       | ĺ   |
| Employment status:             | Employee                                    | -   | •    | Curr  | er  |
| Absence entitlement<br>policy: | 20 Days Holiday                             | •   | •    | ۲     |     |
| Period schedule:               | 06:00-14:00\14:00-22:00\22:00-06:00         | -   | •    | 0     | ١   |
| Terminal policy:               | All Terminals                               | •   | •    |       |     |
| Email policy:                  | Not Required                                | •   | •    |       |     |
| Remuneration policy:           | Not Required                                | •   | •    |       |     |
| Cost centre (default):         |                                             | •   | •    |       |     |
| Flexitime closing bala         | nce set on: 📝 / 💽 Amount:                   |     |      |       |     |
|                                |                                             |     |      |       |     |

**8.** This will present you with a list of all terminal policies on your system. Select the policy you wish to assign.

| Terminal policy:     | All Terminals                                   | 8 |
|----------------------|-------------------------------------------------|---|
| Email policy:        | All Terminals<br>All Terminals Except Rear Door | • |
| Pomunoration policy: | Building One ONLY                               |   |

Note that these will be named differently on your system compared to this screenshot.

www.timeware.co.uk support@timeware.co.uk +44 (0) 1706 658222

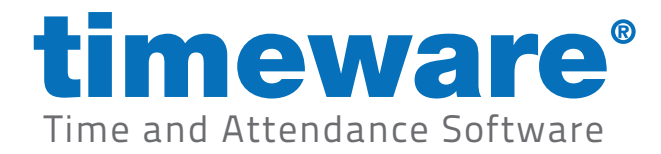

9. Once you have selected the correct terminal policy, click on <Update>.

|                                                                                                    | Economical (Compress)                                                                                                 |                                     |
|----------------------------------------------------------------------------------------------------|----------------------------------------------------------------------------------------------------|-------------------------------------|
| Essential     Groupings     Enployment     Disclosure and Barring Service     Training and Qualification Matrix     Miscellaneous     Personal     Contact Details     Training and Qualifications                         | Essential (teneral) Badge format: 26 bit - NMD3 ▼ Facility code: 0 Payrolt: 2 Integration ID: Known as: Coope_Michael | To select a photo<br>mouse click or |
| - Education     - Education     - Disciplinary     - Interview     - Accident or Injury     - Bank Details     - Union Details     - User Defined Fields     - Documents     - Notegee     Self Service     - Self Service | Email address: webbdi@blueyonder.co.uk.                                                                               | Wizard (Supre<br>Wizard (Secut      |
| Hoolie Worker     Vehicle     Health     Appraisal     Working Time Regulations                                                                                                    | Period schedule: 06:00-14:00/14:00-22:00/22:00:06:00                                                                  |                                     |

**10.** The employee will now be added to a list of employees to send to the various pieces of hardware i.e. doors with permission.

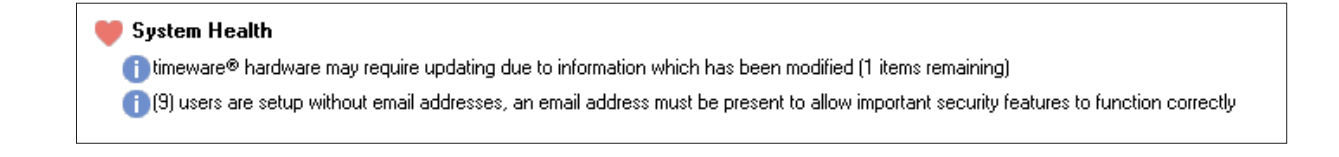

Note that the majority of the time, the message above will have completed and not appear. It usually takes a few seconds to process, but if it needs to process a large number of employees then it can take some time.

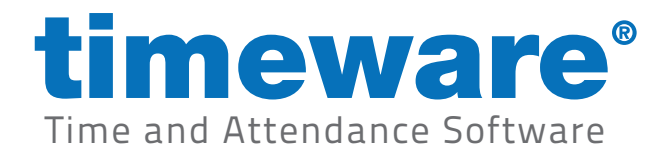

## Access alerts on the 'to-do list'

It is recommended that the access alerts appear on the <To-Do> list of the user responsible for company security. To configure this, contact timeware® support.

Access alerts come in two forms, door 'forced' and door 'ajar'.

Door 'forced' occurs when the reader/door receive no successful bookings and the door remains open i.e. forced entry.

Door 'ajar' is when the reader/door receive a successful booking but the door gets left open i.e. being blocked.

1. Log into the application by entering your User name and Password.

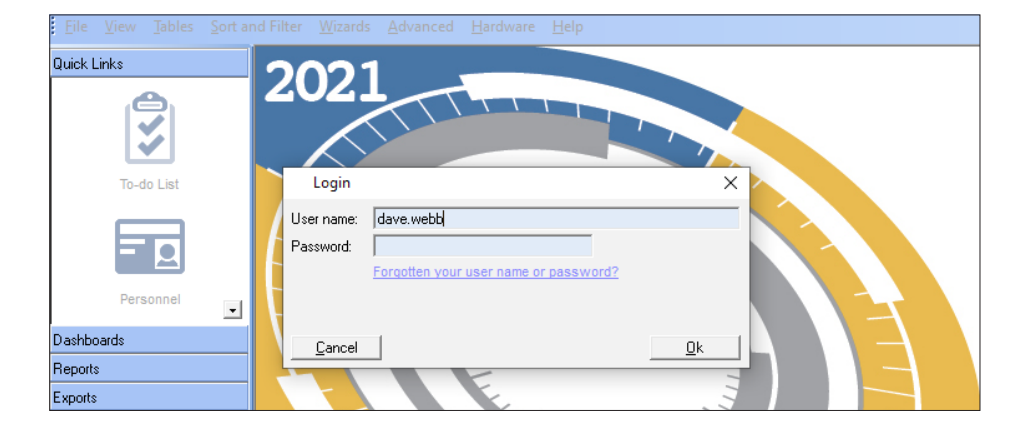

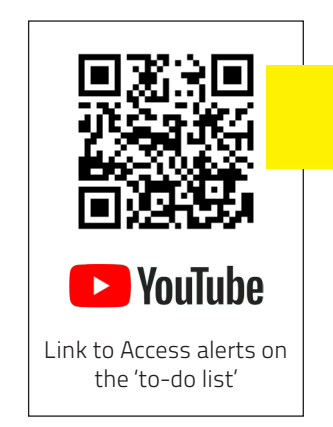

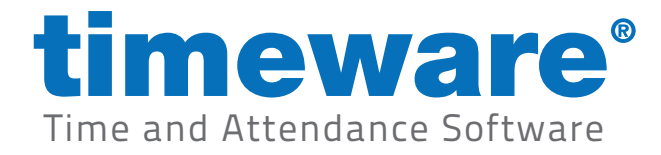

2. The first screen you come to is the 'To-Do' list.

There may be notifications telling you a door has been left ajar or has been forced.

| mployee ID: 2 First name:         | Michael                | Last name: Coope                     |               | Ð                         |                                                                                                    |
|-----------------------------------|------------------------|--------------------------------------|---------------|---------------------------|----------------------------------------------------------------------------------------------------|
|                                   | Essential (Canad       | 0                                    |               |                           |                                                                                                    |
| - Essential                       | Essential [Genera      | IJ                                   | _             |                           |                                                                                                    |
| General                           | Badge format:          | 26 bit - NMD3                        | -             |                           | To select a photo use righ<br>mouse click on the bo                                                                                                    |
| Groupings                         | Facility code:         | 0                                    |               |                           |                                                                                                    |
| Bight to Work                     | Badge:                 |                                      |               |                           | A CONTRACTOR OF CONTRACTOR OF |
| Disclosure and Barring Service    | baage.                 |                                      |               |                           |                                                                                                    |
| Training and Qualification Matrix | Payroll:               | 2                                    |               |                           |                                                                                                    |
| - Miscellaneous                   | Integration ID:        |                                      |               |                           |                                                                                                    |
| Personal                          | GPS IMEL               |                                      |               |                           |                                                                                                    |
| Contact Details                   | ar o mer.              |                                      |               |                           |                                                                                                    |
| Training and Qualifications       | Known as:              | Coope,Michael                        |               |                           |                                                                                                    |
|                                   | Email address:         | webbdj@blueyonder.co.uk              |               | 0                         |                                                                                                    |
| Disciplinary                      | Securitu nin:          |                                      |               |                           |                                                                                                    |
| Interview                         | oooding pin.           |                                      |               | -                         |                                                                                                    |
| Accident or Injury                | Biometric data:        | Finger (Suprema) 🕕 <u>Remove</u>     | Face (Suprem- | a) 🚺 <u>Remove</u>        | Finger Registration Wizard (Suprema)                                                                                                    |
| Bank Details                      |                        | 🗙 Finger (SecuGen) 🧻 <u>Remove</u> 💙 | < Other       | Remove                    | Finger Registration Wizard (SecuGen)                                                                                                    |
| Pension Details                   | Date started with      |                                      |               |                           |                                                                                                    |
|                                   | company:               | 24/01/2007 - 13 years, 9 month(s), 2 | day(s) L He   | emove Years Service' from |                                                                                                    |
| Assets                            | Badge activation:      | ▼ : to                               | •             |                           |                                                                                                    |
| - Documents                       |                        |                                      |               |                           |                                                                                                    |
| Notepad                           | Employment status:     | Employee                             | <u> </u>      | Uurrent employment:       | Design Engineer                                                                                                    |
| Employee Self Service             | Absence entitlement    | 20 Days Holiday                      | -             |                           |                                                                                                    |
| Mobile Worker                     | Poriod selectula:      | 06-00 14-00/14-00 22:00/22:00 06:00  | -             | 🗖 🔿 🔿 . ) Llack cotation: | 2 -                                                                                                    |
| Vehicle                           | renou schedule.        | 08:00-14:00(14:00-22:00(22:00-08:00  | -             | j 🛶 🏹 week lotation.      | 2                                                                                                    |
| Health                            | Terminal policy:       | All Terminals                        | -             |                           |                                                                                                    |
| Appraisal                         | Email policy:          | Not Required                         | -             | Ĩ 👝                       |                                                                                                    |
| Working Time Regulations          | Email policy.          | Not neddiled                         | <u>.</u>      |                           |                                                                                                    |
|                                   | Remuneration policy:   | Not Required                         | -             | ] 😳                       |                                                                                                    |
|                                   | Cash anotae (dafa: dt) |                                      |               | 1 👝                       |                                                                                                    |
|                                   | cust centre (deradit). |                                      | •             |                           |                                                                                                    |
|                                   | Flexitime closing bala | nce set on: 🛛 / 🖌 💌 Amount:          |               |                           |                                                                                                    |
|                                   |                        |                                      |               |                           |                                                                                                    |
|                                   |                        |                                      |               |                           |                                                                                                    |
| Add Edit Delete                   | Find 1                 | Sefresh Preview Copy                 | Close         |                           |                                                                                                    |
|                                   |                        | toneanrementcopy                     | 0030          |                           |                                                                                                    |

**3.** a. If the door is ajar, you need to check the door itself. Once corrected, the ajar message will clear.

b. If the door is forced then we will not clear the message until told to do so. To clear, click on the 'Click here to reset forced entry'

| Second Alert                                                      |
|-------------------------------------------------------------------|
| 🔔 'access' door has been left ajar!                               |
| A 'access' door has been forced! Click here to reset forced entry |
| 🔔 'access' door was left ajar at '9:19am on Wed 27 August 2021'   |
| 🔔 'access' door was forced at '9:18am on Wed 27 August 2021'      |

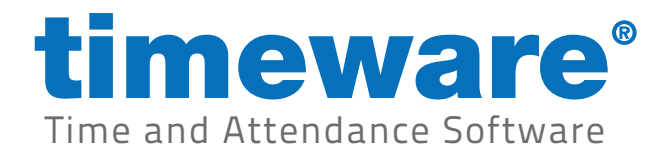

## **Real time access activity**

It is recommended that the Alert Centre runs on a PC in the security office. The application can be left minimised and only maximised when security staff are required to check the realtime access activity.

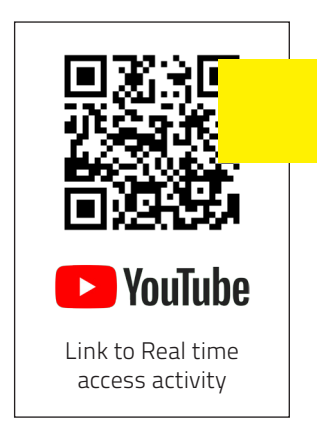

1. Log into the application by entering your User name and Password.

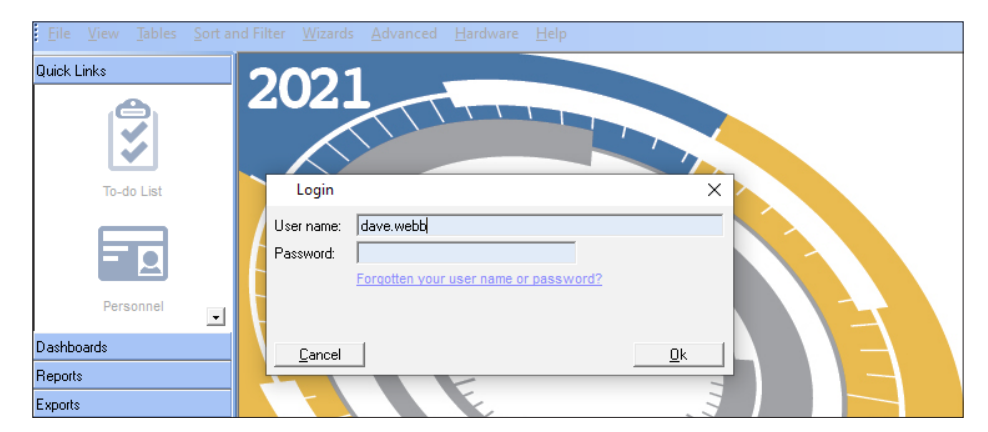

**2.** From the drop down menu select <File>, then <Access Control>, then <Realtime Access Activity>.

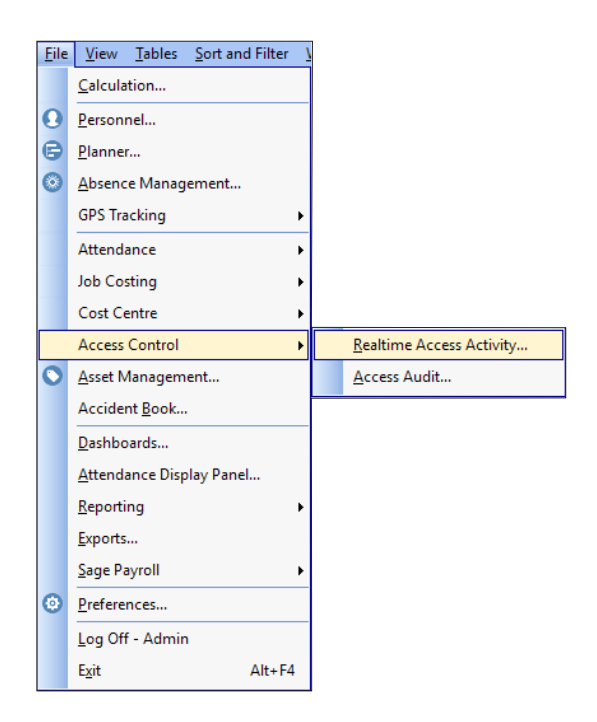

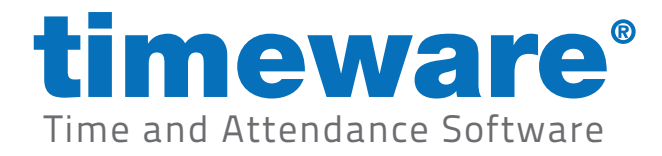

**3.** The Realtime Access Activity screen will then appear. Initially this screen will be blank. As people move from zone to zone, information is displayed in the access activity window. This gives you a live feed on access in your company.

| Realtime Access Act     |                              |                         |          |
|-------------------------|------------------------------|-------------------------|----------|
| Drag a column header he | ere to group by that column. |                         |          |
| Date and Time ⊽         | Name and Badge               | Action                  | Terminal |
| 27/08/2021 09:22:13     | Unassigned [0]               | Fire input OFF          | access   |
| 27/08/2021 09:19:34     | Unassigned [0]               | Doorajar                | access   |
| 27/08/2021 09:19:28     | Nathan Beveridge [5267       | Reader 1 access granted | access   |
| 27/08/2021 09:18:49     | Nathan Beveridge [5267       | Reader 1 access granted | access   |
| 27/08/2021 09:18:13     | Unassigned [0]               | Door forced             | access   |
| 27/08/2021 09:15:23     | Nathan Beveridge [5267       | Reader 1 access granted | access   |
| 27/08/2021 09:13:43     | Nathan Beveridge [5267       | Reader 1 access granted | access   |
| 27/08/2021 09:13:17     | Unassigned [0]               | Door forced             | access   |
| 27/08/2021 09:04:26     | Nathan Beveridge [5267       | Reader 1 access granted | access   |
| 27/08/2021 09:04:23     | Nathan Beveridge [5267       | Reader 1 access granted | access   |
| 27/08/2021 09:04:04     | Nathan Beveridge [5267       | Reader 1 anti-pass fail | access   |
| 27/08/2021 09:04:00     | Nathan Beveridge [5267       | Reader 1 access granted | access   |